```
Bagatak 025: κρευρατυ φρεjm γμγταρ φρεjma
import tkinter as tk
from tkinter import ttk
osnovni = tk.Tk()
osnovni.title("Pajton GKI")
osnovni.configure(background = "Red")
spoljni = ttk.LabelFrame(osnovni, text = ' Spoljni frejm ')
spoljni.grid(column = 0, row = 0, padx = 8, pady = 4)
lejbelx = ttk.Label(spoljni, text="Lejbel u spoljnom frejmu")
lejbelx.grid(column=0, row=0)
dugme_frejm = ttk.LabelFrame(spoljni, text = ' Unutrasnji frejm ')
dugme_frejm.grid(column=1, row=7)
ttk label(dugme_freim_text = "Leibel1") grid(column = 0, row = 0, sticky = 1)
```

```
ttk.Label(dugme_frejm, text = "Lejbel1").grid(column = 0, row = 0, sticky = tk.W)
ttk.Label(dugme_frejm, text = "Lejbel2").grid(column = 1, row = 0, sticky = tk.W)
ttk.Label(dugme_frejm, text = "Lejbel3").grid(column = 2, row = 0, sticky = tk.W)
```

osnovni.mainloop()

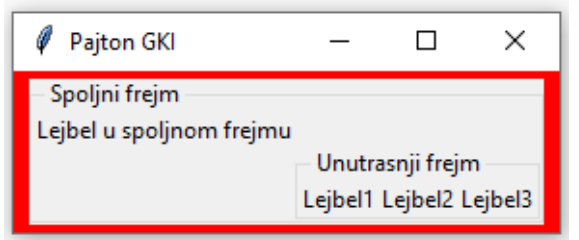

Увођењем фрејма унутар фрема успоставља се веће контрола изгледа ГКИ због јасније хијерархије између елемената.

У задатаку се основни прозор који заправо представља врховни фрејм.

Затим се крера спољни фрејм унутар којег ће се наћи сви остали фрејмови (embaded). Каже се да је спољни фрејм родитељ (parent) сви осталих фрејмова унутар њега (children).

## Задатак 026: креирање менија

```
import tkinter as tk
from tkinter import Menu
osnovni = tk.Tk()
osnovni.title("Pajton GKI")
osnovni.geometry("300x100")
osnovni.configure(background = "Red")
linija menija = Menu(osnovni)
osnovni.config(menu = linija menija)
def quit():
    osnovni.quit()
    osnovni.destroy()
    exit()
fajl meni = Menu(linija menija, tearoff = 0)
fajl meni.add command(label = "New")
fajl meni.add separator()
fajl_meni.add_command(label = "Exit", command = _quit)
linija_menija.add_cascade(label = "File", menu = fajl_meni)
help meni = Menu(linija menija, tearoff = 0)
```

linija\_menija.add\_cascade(label = "Help", menu = help\_meni)
help\_meni.add\_command(label = "About")
osnovni.mainloop()

| 🖉 Pajton | GKI | _ | × |
|----------|-----|---|---|
| File     | _   |   |   |
| New      |     |   |   |
| Exit     |     |   |   |
|          |     |   |   |
|          |     |   |   |

Овај задатак уноси мени у ГКИ али тренутно ниједан алат не производи никакав ефекат осим Exit.

Са аргументом tearoff се губи испрекидана линија на врху падајућег менија.

Промењива linija\_menija указује на нову класу менија у ГКИ.

На њему су дефинисана два менија, фајл и хелп мени.

Метода add\_cascade() уређује елементе менија један испод другог.

Метода add\_separator() убацује линију за визуелно раздвајање група елемената унутар једног падајућег менија.

Креирана је функција за напуштање ГКИ којом се на препоручени начин завршава петља главног догађаја. Функција је везана за особеност command.

Функција је названа \_quit, чиме се наговештава да је то приватна функција коју не треба звати преко клијената у коду.

Задатак 027: креирање табова

```
import tkinter as tk
from tkinter import ttk
from tkinter import Menu
```

```
osnovni = tk.Tk()
osnovni.title("Pajton GKI")
kontrola tabova = ttk.Notebook(osnovni)
```

```
tab1 = ttk.Frame(kontrola_tabova)
kontrola_tabova.add(tab1, text = 'Tab 1')
tab2 = ttk.Frame(kontrola_tabova)
kontrola_tabova.add(tab2, text = 'Tab 2')
kontrola_tabova.pack(expand = 1, fill = "both")
```

osnovni.mainloop()

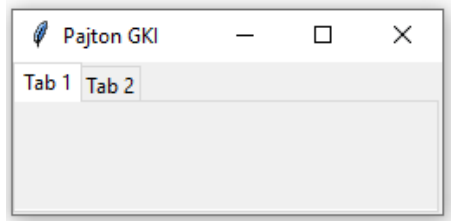

Употреба таб виџета повећава способност контроле и уређивања простора ГКИ.

Caлинијом: kontrola\_tabova = ttk.Notebook(osnovni) се креира контрола таба.

Коришћењем методе pack омогућава приказ контроле таба и Notebook виџета у основном прозору. Са методом add се придодају нови табови.

```
Задатак 028: унос слике у ГКИ
import tkinter as tk
osnovni = tk.Tk()
lejbel duzina = tk.Label(osnovni, text = "duzina")
lejbel_duzina.grid(column = 0, row = 0, ipadx = 5, pady = 5, sticky = tk.W + tk.N)
lejbel_visina = tk.Label(osnovni, text = "visina")
lejbel_visina.grid(column = 0, row = 1, ipadx = 5, pady = 5, sticky = tk.W + tk.S)
unos_duzina = tk.Entry(osnovni, width = 20)
unos_visina = tk.Entry(osnovni, width = 20)
unos_duzina.grid(column = 1, row = 0, padx = 10, pady = 5, sticky = tk.N)
unos visina.grid(column = 1, row = 1, padx = 10, pady = 5, sticky = tk.S)
rezultat = tk.Button(osnovni, text = 'rezultat')
rezultat.grid(column = 0, row = 2, pady = 10, sticky = tk.W)
logo = tk.PhotoImage(file = 'pajton2.png')
lejbel_logo = tk.Label(osnovni, image = logo)
lejbel_logo.grid(row = 0, column = 2, columnspan = 2, rowspan = 2,
               sticky = tk.W + tk.E + tk.N + tk.S, padx = 5, pady = 5)
```

osnovni.mainloop()

| 🧳 tk     |  | _ |         | × |
|----------|--|---|---------|---|
| duzina   |  |   |         |   |
|          |  |   | -)<br>• |   |
| visina   |  |   |         |   |
| rezultat |  |   |         |   |

## Провежбати следеће задатке:

21. Написати програм који креира ГКИ као на слици:

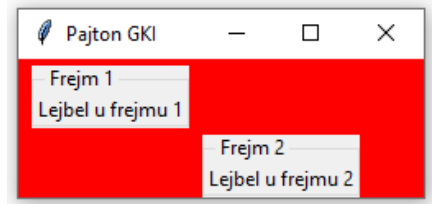

22. Креирати следећу дугмад на ГКИ и распоредити их помоћу раск методе

| 🧳 tk  | _     |    | ×   |
|-------|-------|----|-----|
|       | Sever |    |     |
| 7     | 1     |    |     |
| Zapad |       | IS | τοκ |
|       | Jug   |    |     |

23. Креирати ГКИ као на слици и лејбел који показује који је месец по редоследу у годину изабран.

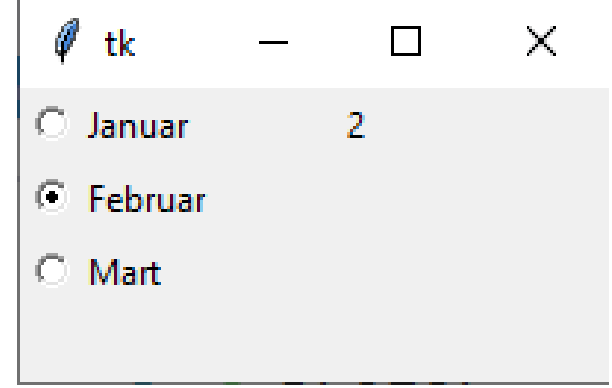

24. Написати програм који креира функционални мени:

| 🖉 Osnovni meni       | _ | × |
|----------------------|---|---|
| File                 |   |   |
| Open<br>Save<br>Exit |   |   |
|                      |   |   |